# **Tutorial**

# CADASTRO

- Acesse a URL: <u>https://upenvios.com.br/upenvios/login/</u>
- Clique em: "Não possui cadastro? Clique aqui!"
- Preencha todos os dados corretamente e finalize o seu cadastro!

# LOGIN

- Acesse a URL: <u>https://upenvios.com.br/upenvios/login/</u>
- Preencha as informações de e-mail, senha e clique em "Entrar"
  - Caso não se lembre da sua senha, clique em "Esqueceu a senha?" para fazer a recuperação

# SIMULAÇÕES

Para gerar uma remessa, é necessário primeiramente fazer uma simulação.
Portanto, clique no botão "Nova simulação".

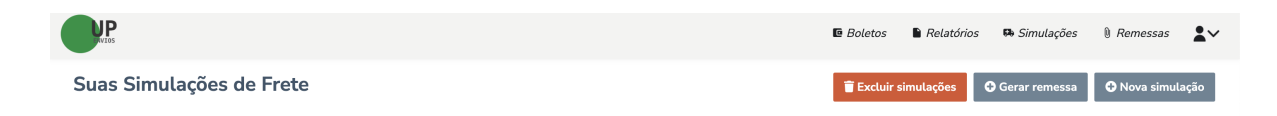

- Preencha todas as informações necessárias no formulário e clique em calcular.
- Selecione o serviço desejado.

|     |      |                                                              | ×       | etator |
|-----|------|--------------------------------------------------------------|---------|--------|
|     | Se   | lecione um dos serviços disp                                 | oníveis |        |
| de  |      | .COM<br>Frete: B\$ 54 69                                     |         |        |
| 79  |      | Prazo: 2 dias úteis<br>RODO ECONÔMICO                        |         |        |
| de  |      | Frete: R\$ 54,58<br>Prazo: 3 dias úteis<br>EXPRESSO          |         |        |
| 68  |      | Frete: R\$ 129,55<br>Prazo: 2 dias úteis                     |         |        |
| ado |      | PACKAGE<br>Frete: R\$ 23,16<br>Prazo: 3 dias úteis           |         |        |
| es  |      | Frete: R\$ 17,00<br>Prazo: 2 dias úteis                      |         |        |
|     |      | RODO CONVENCIONAL<br>Frete: R\$ 56,17<br>Prazo: 3 dias úteis |         | lcula  |
| Sa  | lvar | Salvar e Finalizar                                           | Fechar  |        |

- Caso deseje fazer somente uma simulação, clique em salvar e finalizar.
- Caso deseje fazer outra simulação, clique em salvar e as simulações ficarão salvas, até que você deseje finalizar

|                           | Peso (kg) Attura (cm | ) Largura (cm) Comprimento(cm |             | Calcular Finalizar |
|---------------------------|----------------------|-------------------------------|-------------|--------------------|
| Simulações feitas até o m | nomento              |                               |             |                    |
| Serviço                   | Valor                | Peso real                     | Peso cubado | Excluir simulação  |
| Package                   | 23,16                | 10 kg                         | 10,00 kg    | ×                  |

 Caso deseje excluir alguma simulação, basta selecionar as simulações desejadas e clicar no botão "Excluir simulações".

## REMESSAS

• Para gerar uma remessa, ainda na tela de simulações, selecione as simulações desejadas e clique em "Gerar remessa"

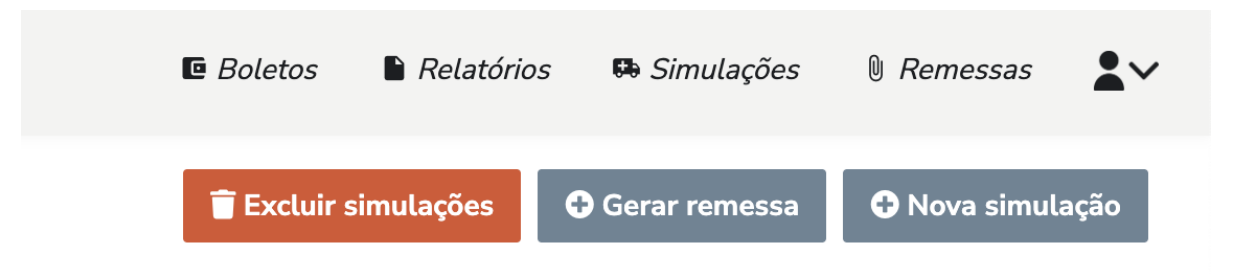

- Após clicar no botão, é necessário preencher as informações para gerar a remessa, e elas podem ser preenchidas por NFE ou declaração.
  - Caso a opção escolhida seja NFE, as informações podem ser preenchidas por importação de XML ou preenchidas à mão.

| Importe os dados da nota fisca | al automaticamente por xml Escolher Arquivo |  |
|--------------------------------|---------------------------------------------|--|
| Chave NF-e                     |                                             |  |
| Valor da mercadoria            | Número do documento                         |  |
|                                |                                             |  |
|                                |                                             |  |

 Caso a opção escolhida seja declaração, preencha as informações corretamente de todos os itens.

#### Informe os dados de identificação dos bens

| Quantidade | Descrição     | Valor unitário | Valor total |
|------------|---------------|----------------|-------------|
|            |               |                |             |
|            |               |                |             |
| Salvar     | Adicionar Ite | m              | Fecha       |

- Após preencher todas as informações, clique em "Continuar".
- Confirme todos os dados, preenchendo corretamente as informações dos dados do destinatário. Lembre-se de revisar todas as informações, pois as mesmas serão utilizadas na etiqueta. Após preencher clique em "Finalizar" e sua remessa será gerada.
- Para acessar suas remessas, clique em "Remessas" no menu superior.
- Na tela de remessas, você pode rastrear todas as encomendas, clicando em "Rastrear remessas".
- Você também pode verificar quais as simulações fazem parte da remessa clicando no ícone de "caminhão" da coluna "Simuações da remessa".
  - Caso precise imprimir a declaração, basta clicar no ícone de impressora da coluna "ações".

| Simulações da Remessa |                  |             | ×      |
|-----------------------|------------------|-------------|--------|
| Protocolo             | Data             | Valor Total | Ações  |
| 85986                 | 12/08/2023 11:31 | R\$ 23,16   | ₽      |
|                       |                  |             |        |
|                       |                  |             | Fechar |

# IMPRESSÃO DE ETIQUETA

• Para imprimir a etiqueta, selecione as remessas desejadas e clique no botão "Imprimir etiquetas", após, clique no botão "confirmar" e será aberto um PDF contendo todas as etiquetas das remessas selecionadas.

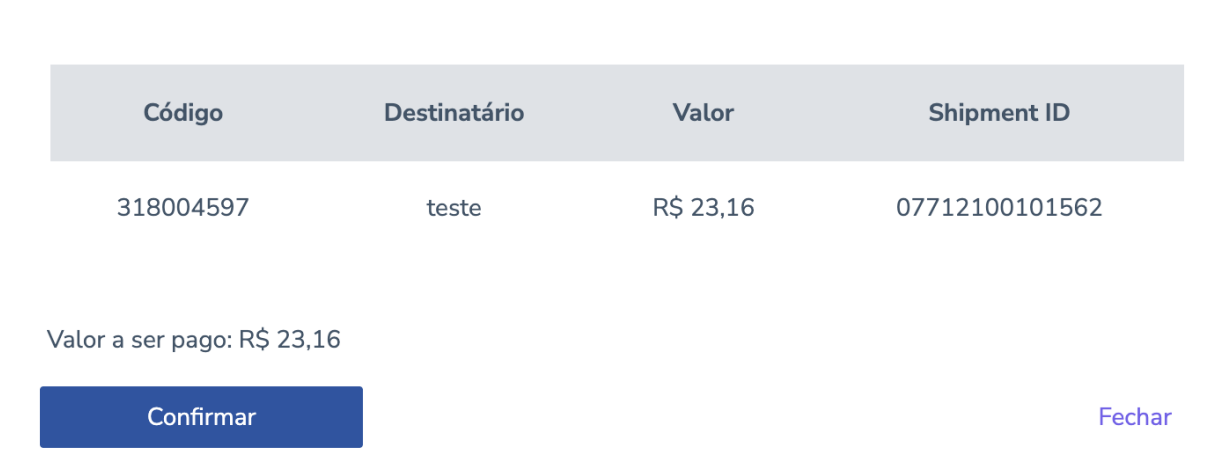

#### Confirma a impressão das remessas abaixo?

## FINALIZAÇÃO DO ENVIO

- Agora que você gerou e imprimiu a etiqueta de envio, é hora de colá-la na caixa da encomenda. Isso tornará a identificação visual mais fácil durante todo o processo de transporte.
- Para despachar sua encomenda, você precisa encontrar a unidade da Jadlog mais próxima de você. É simples! Siga os passos abaixo:
  - a. Acesse o link https://www.jadlog.com.br/jadlog/unidades
  - b. Insira o CEP de origem da encomenda no campo indicado.
  - c. Clique em "Buscar".
- O sistema irá exibir a unidade da Jadlog mais próxima com base no CEP de origem da encomenda. Esta será a unidade onde você poderá deixar sua encomenda para envio.

### • Nota Importante:

Lembre-se de que a UP Envios não é uma transportadora, mas somos credenciados com a Jadlog. Portanto, você tem a flexibilidade de escolher qualquer unidade da Jadlog para despachar sua encomenda. Eles irão processar e encaminhar sua encomenda para o destino desejado.

X

# **RELATÓRIO DE REMESSAS**

- Para um melhor acompanhamento financeiro, você pode clicar no botão "Relatórios" no menu superior e gerar um relatório referente as sua remessas no período desejado.
- Clique no botão "Novo relatório" e preencha os filtros da forma desejada

| Novo relatorio | Novo | relatório |
|----------------|------|-----------|
|----------------|------|-----------|

×

| Filtros             |              |
|---------------------|--------------|
| Período Início*     | Período Fim* |
| 13/07/2023          | 12/08/2023   |
| Status das remessas |              |
| Padrão (Todos)      |              |
| Serviços            |              |
| Padrão (Todos)      |              |
|                     |              |

Gerar relatório

- Após preencher as informações clique em "Gerar relatório" e para acessar o PDF, clique no ícone de documento na coluna "Ações".
- Caso deseje, também é possível excluir o relatório gerado.

## **INFORMAÇÕES PESSOAIS**

 Caso seja necessário alterar alguma informação cadastral, clique em "Atualizar dados"

| le Boletos | Relatórios | 🖪 Simulações             | 0 Remessas | <b>*</b> ~ |
|------------|------------|--------------------------|------------|------------|
| Jalizar    |            | I Atualizar da<br>ひ Sair | dos        |            |

- Alterar os dados necessários e clique em salvar.
- Lembrando que o e-mail e CPF/CNPJ não podem ser alterados.

## SUPORTE

- Em caso de dúvidas em relação ao sistema ou algum erro encontrado, entre em contato com o suporte pelo WhatsApp pelo número: **(16) 99387-2992**
- Em caso de dúvidas sobre logística ou envio de mercadorias, entre em contato com o suporte pelo WhatsApp pelo número: **(16) 99767-6278**